**SAISD Data Warehouse** 

#### What is the Fixed Assets portal?

The purpose of the Fixed Assets portal is to give campus and department users access to their fixed assets inventory. Users can search for individual items by tag or serial number, a list of items that meet some search criteria, and print the Annual Inventory Report. The Fixed Assets portal is one of several campus portals available on the Campus Operations Portal (COP).

#### How do I get to the Fixed Assets portal from my campus?

Go to the SAISD home page (<u>www.saisd.net</u>), from the Main Menu click Intranet, from the Main Menu click Data Warehouse, and then Campus Operations Portal. You may want to bookmark this website for future reference.

### How do I get to the Fixed Assets portal outside of SAISD?

Type the following internet address in your browser's address bar: https://dw.saisd.net/COP

### How do I login to the Campus Operations Portal (COP)?

Use your SAISD MS Outlook user name and password. If you do not know this information, contact the SAISD Help Desk at 244-2929 or <u>helpdesk@saisd.net</u>. Once you are logged in, the Fixed Assets tab will appear at the top of the page.

### Who has access to the Fixed Assets portal on COP?

The Fixed Assets Office will determine which users at the campus and district level will have access to the Fixed Assets portal.

### **Fixed Assets**

**Fixed Assets Office** 

The purpose of the Fixed Assets portal is to give campus and department users access to their fixed assets inventory.

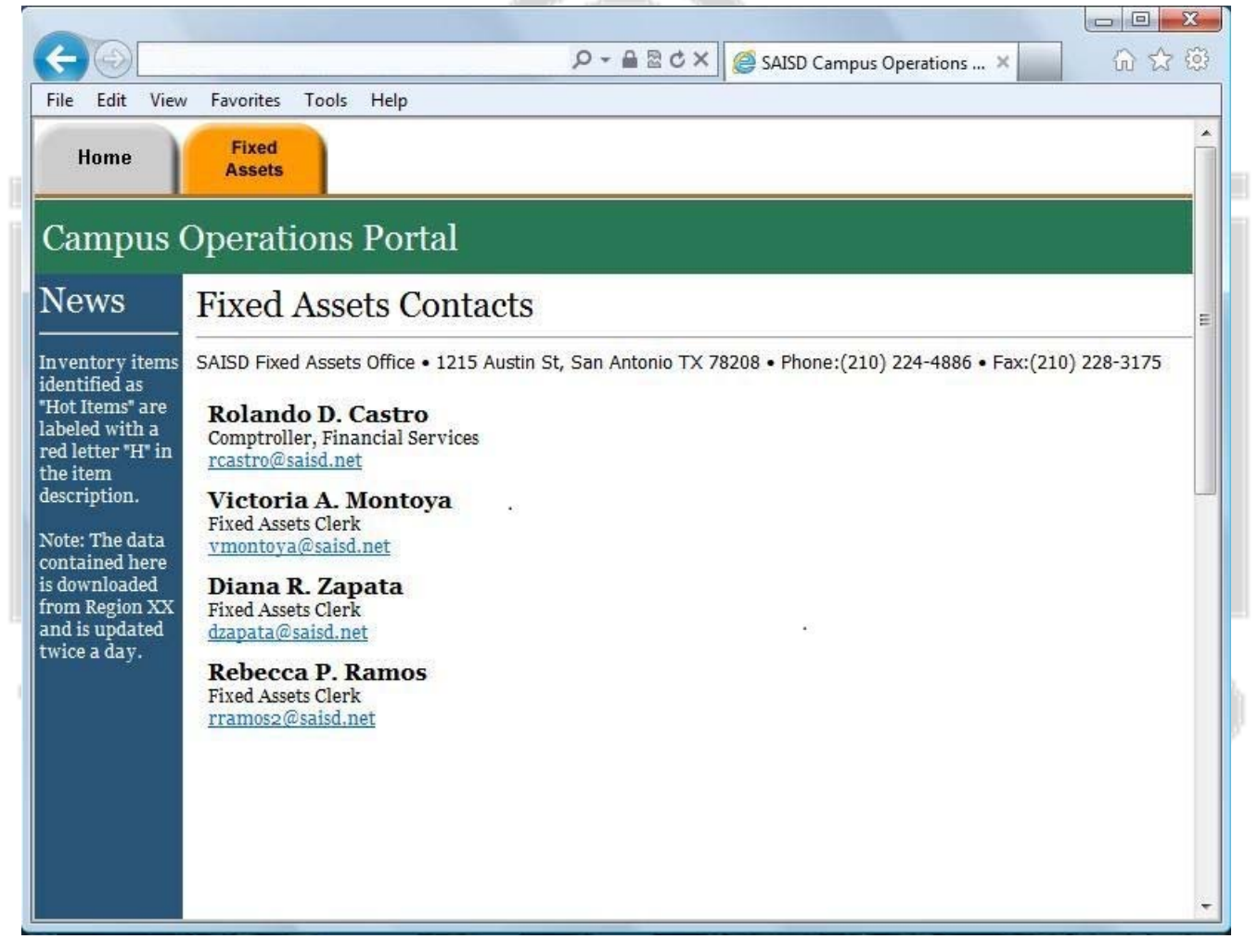

SAISD Data Warehouse

### **Fixed Assets**

**Fixed Assets Office** 

To access the Fixed Assets portal, go to the SAISD homepage (<u>www.saisd.net</u>), click intranet, Data Warehousing, Campus Operations Portal, and login.

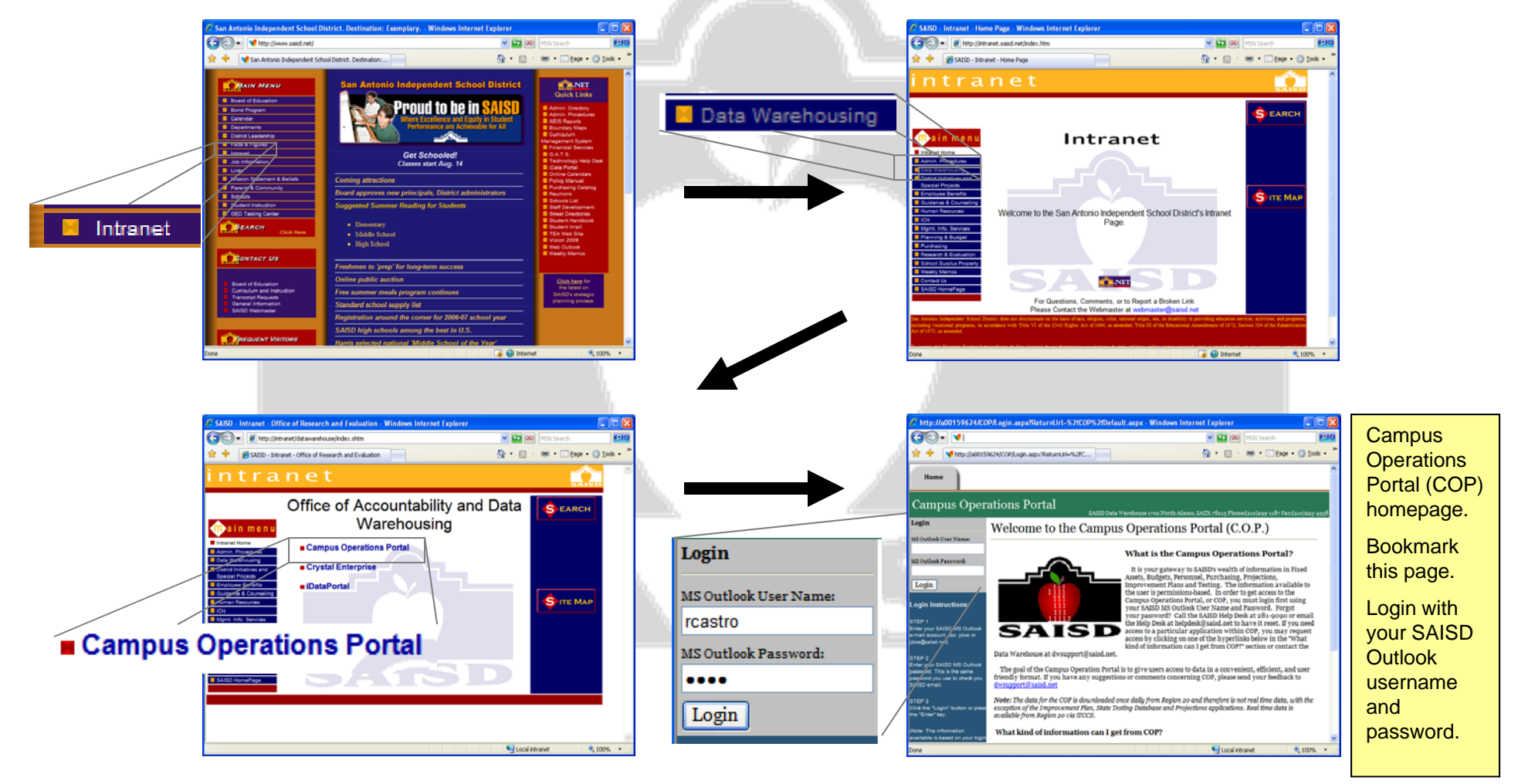

#### **Fixed Assets**

Fixed Assets Office

Once you have logged into the Campus Operations Portal (COP), a new tab labeled Fixed Assets will appear. Click on it to get to the Fixed Assets home page.

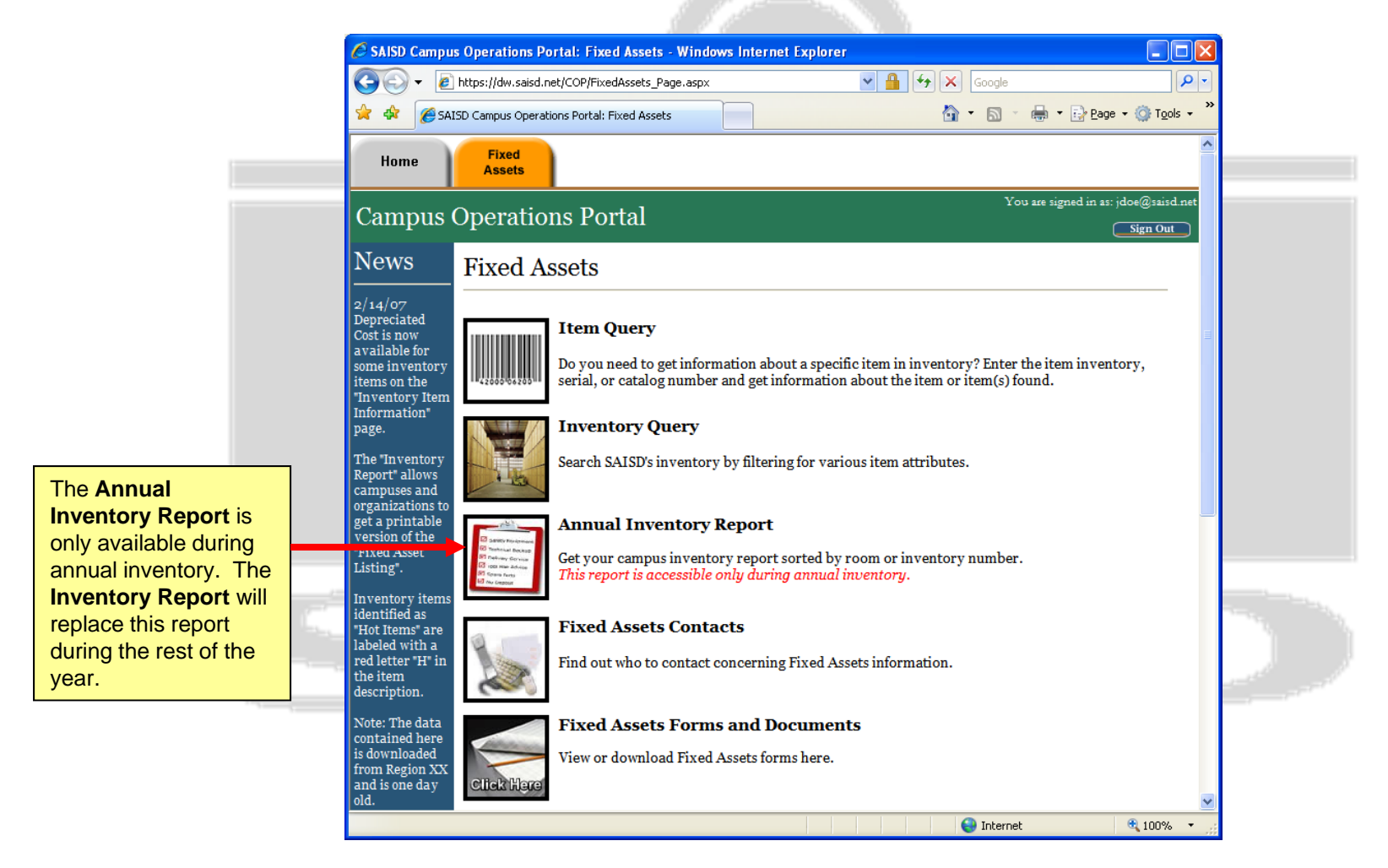

### **Fixed Assets**

**Fixed Assets Office** 

Search for individual items by inventory, serial, or catalog number.

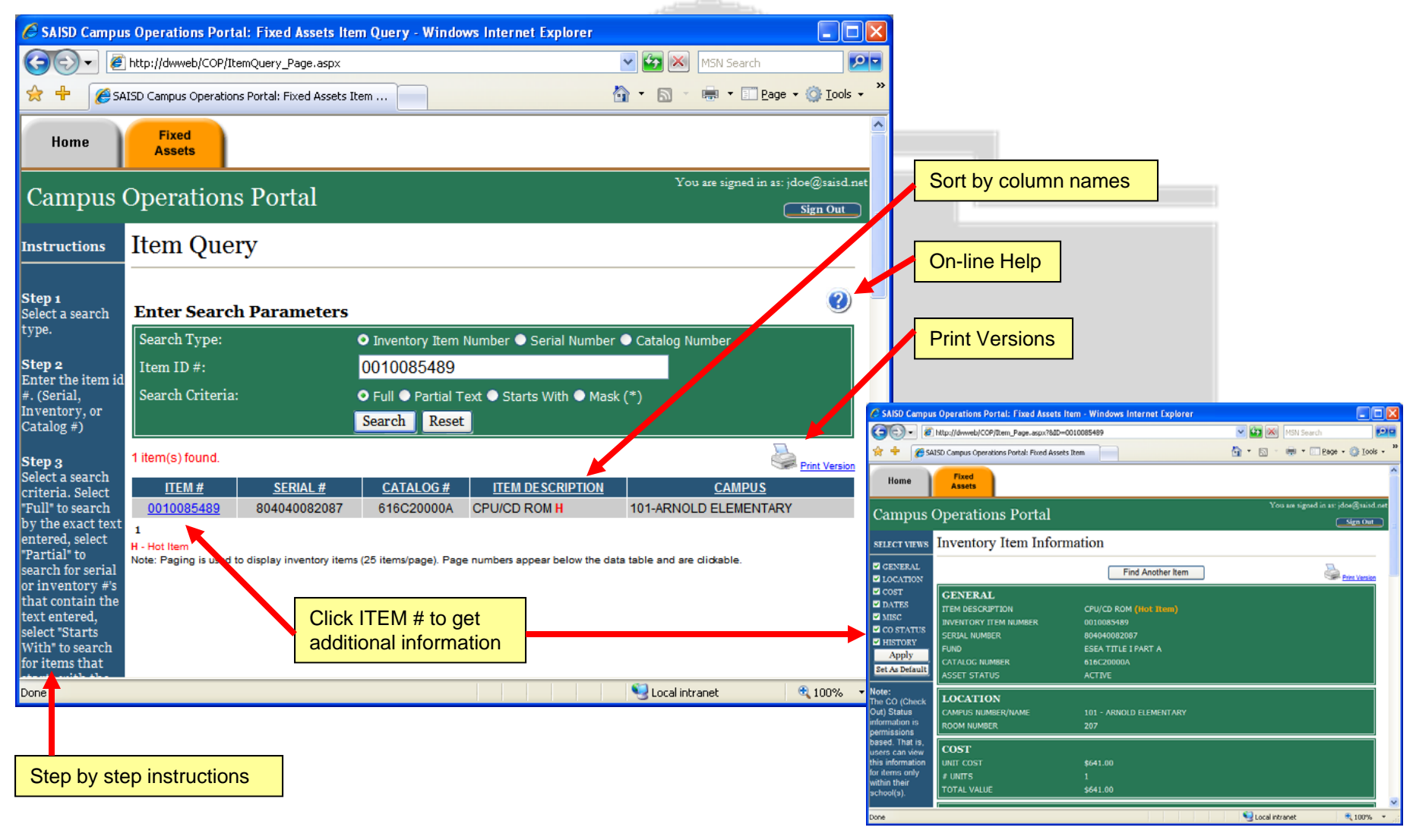

#### **Fixed Assets**

**Fixed Assets Office** 

Search for a list of inventory items by item number, room number and more.

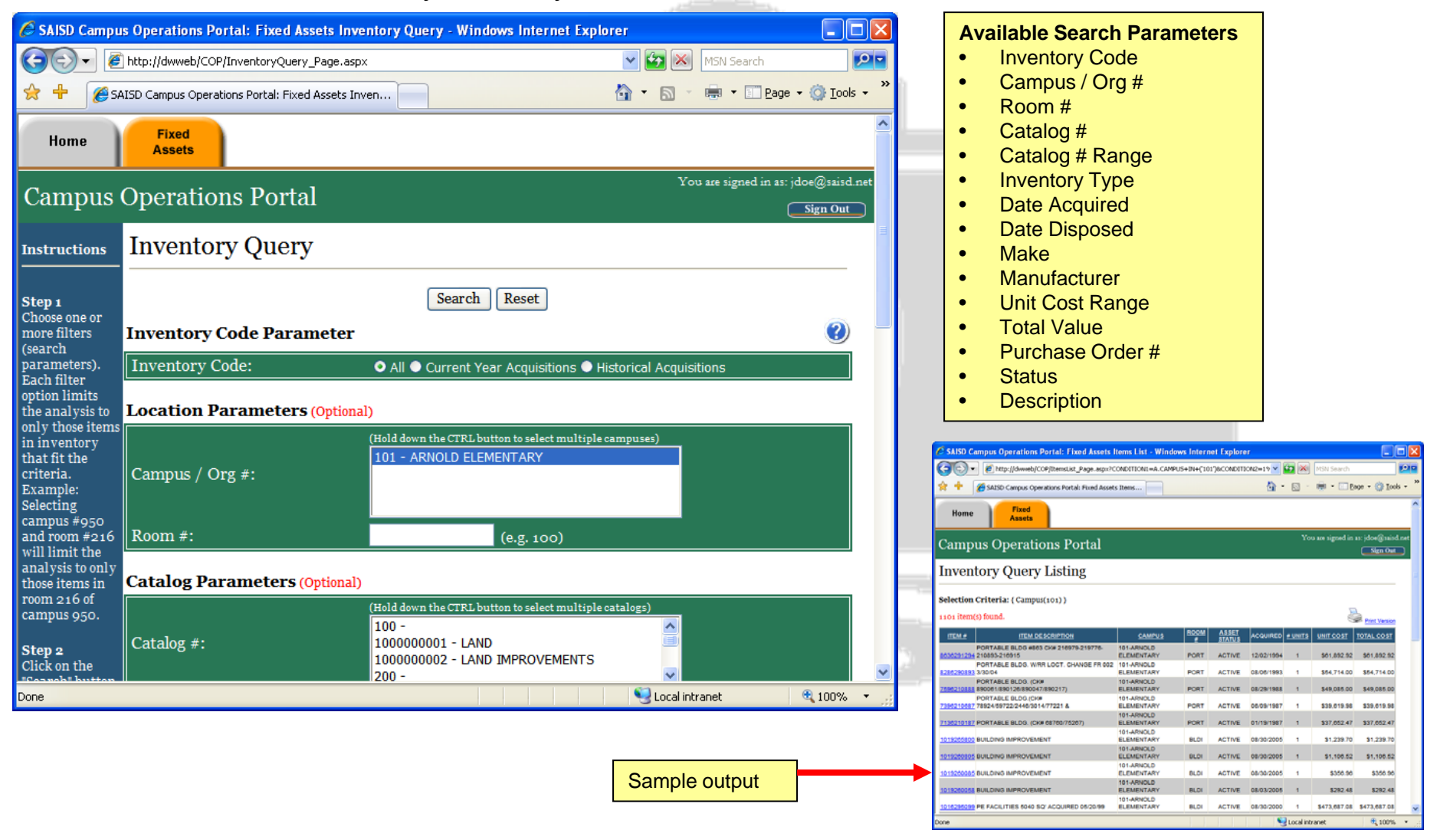

#### **Fixed Assets**

**Fixed Assets Office** 

Print or view your campus or department annual inventory report by room or inventory number.

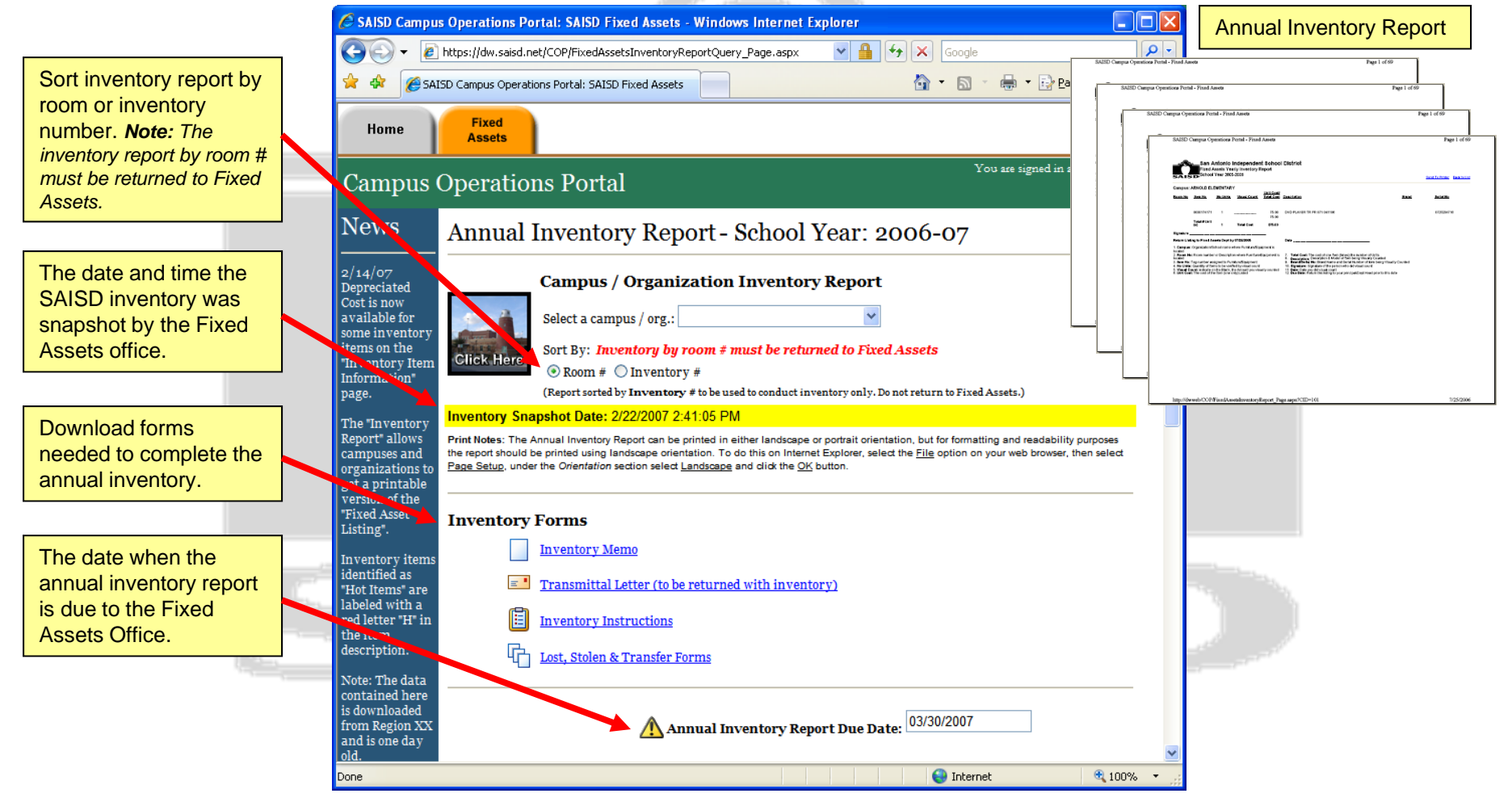

### **Fixed Assets**

Download Fixed Assets forms and documents.

SAISD Campus Operations Portal: Fixed Assets - Windows Internet Explorer 🗸 🔒 😽 🗙 Google G https://dw.saisd.net/COP/FixedAssetsDocumentation.aspx 2 🛅 = 🗟 🕤 🚔 🔹 🔂 Page 👻 🙆 Tools 🔹 🚖 🏟 SAISD Campus Operations Portal: Fixed Assets Fixed Home Assets You are signed in as: jdoe@saisd.net **Campus Operations Portal** Sign Out **Fixed Assets Forms and Documents** Report of Lost, Stolen or Destroyed Furniture or Equipment To report lost, stolen or destroyed furniture or equipment, click the MS Word icon on the left. Click here to get instructions on how to fill out this report. **Transfer of Furniture or Equipment** To transfer furniture or equipment, click the MS Word icon on the left. <u>Click here to get</u> instructions on how fill out this form. 😜 Internet 100%

**Fixed Assets Office** 

### **Fixed Assets**

SAISD Data Warehouse

**Fixed Assets Office** 

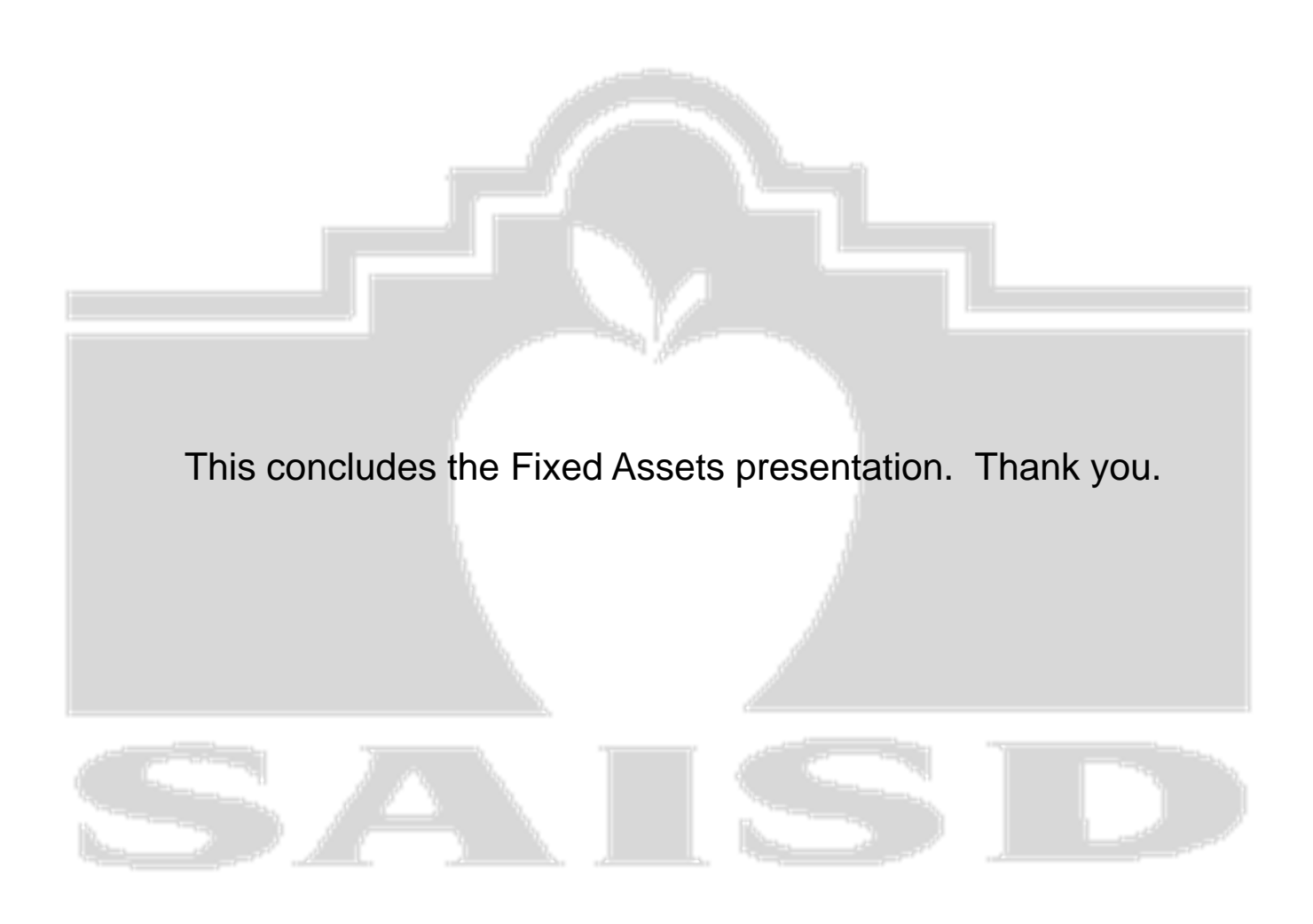